# How to enter the Dart 18 Worlds 2023.

STEP 1 - WebCollect Account

Use the following link to go to webcollect.

## https://webcollect.org.uk/dart18

Click "Sign in or Sign up!" at the top right of the screen.

| UKIDA<br>www.dart18.com                                      | Powered by WebCollect                                                                                                    | Sign in or Sign up!<br>Contact DART18<br>My basket >                                                  |
|--------------------------------------------------------------|----------------------------------------------------------------------------------------------------|----------------------------------------------------------------------------------------------------|
| Already have an account with WebCollect?                     | Create a new account with WebCollect                                                                                                    |                                                                                                    |
| Sign in                                                      | Sign up                                                                                                    |                                                                                                    |
| E-mail                                                       | First name *                                                                                                    | ?                                                                                                    |
| 2                                                            | Last name *                                                                                                    | 2                                                                                                    |
| Password                                                     | Email address *                                                                                                    | 2                                                                                                    |
|                                                              | Create password *                                                                                                    | ?                                                                                                    |
|                                                              | Strength                                                                                                    |                                                                                                    |
|                                                              | Confirm password*                                                                                                    | 2                                                                                                    |
|                                                              | Save >                                                                                                    |                                                                                                    |
|                                                              | Your Information                                                                                                    |                                                                                                    |
|                                                              | WebCollect may use and disclose the information that you provide,<br>subscription and event management services to Organisations that<br>your information for marketing purposes. For more information exp<br>please see our <u>Privacy Policy</u> . | to provide membership,<br>you are linked to. We will not share<br>aining how we use your information, |
| I know the email address for my account, but need a password | My organisation set up an account for                                                                                                    | me, but I haven't used it                                                                             |
| Reset my password >                                          | Don't know your login details                                                                                                    |                                                                                                    |
|                                                              | Contact your organisation. Check they<br>and ask them to send you a link to set                                                                                                    | have the right email address for you<br>your password.                                                |

If you already have a log in then sign in with your email and password.

If you do not have a login then please enter your details under Sign up and press save.

| Please com | plete you | ır Membershi | o Form. |
|------------|-----------|--------------|---------|
|------------|-----------|--------------|---------|

| Membership Form for Fred Ba | sset                                                                                                    |
|-----------------------------|----------------------------------------------------------------------------------------------------|
| Membership Form for Free    | d Basset                                                                                                    |
| Gender*                     | Please select V                                                                                                    |
| Nationality                 | 3 Letters code please e.g.<br>Germany = GER<br>France = FRA                                                                                                    |
| Sail Number                 |                                                                                                    |
| Declaration                 | I/We agree to abide by the UKIDA constitution & Club Rules where by at any UKIDA sanctioned event i agree to follow the standard Racing Rules of Sailing as laid down by World Sailing. |
| Are you under 18?*          | Yes 🔿 No 💿                                                                                                    |
| Sailing Club                |                                                                                                    |
| Joining Date                |                                                                                                    |
|                             | Save >                                                                                                    |
|                             |                                                                                                    |

#### STEP 2 - Book Places

Once into your account click the UKIDA logo at the top left of the screen and then click "book places" along side the Worlds listing in the Events List on the right.

#### **Events**

| List               | Calendar                    | Search                    |                |
|--------------------|-----------------------------|---------------------------|----------------|
| Upco               | ming even                   | nts                       | MICal          |
| 30-07-2            | 023                         |                           |                |
| Dart 18<br>UK Nati | World Champ<br>onal Champio | ionship inc<br>nship 2023 | orporating the |
| Where:             | Royal Yorkshire             | e Yacht Club              |                |
|                    |                             |                           | Book places >  |

Or use the link

https://webcollect.org.uk/dart18/event/dart-18-world-championship-incorporating-the-uk-national-championship-2023

to go straight to the page.

You will find all the information about the Worlds on this page and in the attached documents.

To enter, select the required entry and follow the instructions through to checkout.

Location: Royal Yorkshire Yacht Club Contact: Joe Franks

| Description      | Entry      | Туре                | Price |            |
|------------------|------------|---------------------|-------|------------|
| Start Date       | 30-07-2023 | Double Handed       | £265  | $\bigcirc$ |
| Places available | 120        | Single Handed       | £195  | $^{\circ}$ |
|                  |            | Youth Helm Under 25 | £155  | 0          |

## STEP 3 - Entry Form

You will be required to fill in the following form.

| Helm Name*                |                                                                                                    |                  |
|---------------------------|----------------------------------------------------------------------------------------------------|------------------|
| Medical Conditions Helm*  | Yes O No      Does the Helm have any medical conditions that the organisers should be aware<br>of?                                                                                                    |                  |
| Helms Shirt Style         | Please select V                                                                                                    |                  |
| Helms Shirt Size          | Please select V                                                                                                    |                  |
| Helm phone number         | By entering your number here you agree to be included in the events WhatsApp groups.                                                                                                    |                  |
| Crew Name                 |                                                                                                    |                  |
| Medical Conditions Crew*  | Yes O No O Does the Crew have any medical conditions that the organisers should be aware of?                                                                                                    |                  |
| Crew Shirt Style          | Please select V                                                                                                    |                  |
| Crew Shirt Size           | Please select •                                                                                                    |                  |
| Crew phone number         | By entering your number here you agree to be included in the events WhatsApp groups.                                                                                                    |                  |
| Sail Number*              | Sail Number Including National Identification Letters                                                                                                    |                  |
| Declaration*              | I confirm I am a member of UKIDA or my National Class Association                                                                                                    |                  |
| UK Nationals Results      | I wish to be included in the UK Nationals Results                                                                                                    |                  |
| Boat Name                 |                                                                                                    |                  |
| Sailing Club*             |                                                                                                    |                  |
| Free Camping              | I require a free camping pitch 10x10m                                                                                                    |                  |
| Extra Camping             | I require a further camping pitch at £10 per night, paid for at registration. Max 60 places available.                                                                                                    |                  |
| Emergency Contact Name*   |                                                                                                    |                  |
| Emergency Contact Number* |                                                                                                    |                  |
| Declaration*              | <ul> <li>I agree to the terms and conditions of this event, as set out in the Notice of<br/>Race. I consent to medical treatment being given to the sailor named above, if<br/>required.</li> <li>I confirm that I have Public Liability Insurance for a minimum of £3 million for the<br/>boat.</li> </ul> |                  |
|                           |                                                                                                    | * Required field |

STEP 4 - Payment

Payment is by GoCardless or by Bank Transfer. GoCardless electronic direct debit may not be available in your country so overseas competitors are recommended to use the Bank Transfer option.

If you choose Bank Transfer you will see the following screen. It is now up to you arrange a bank payment for the amount shown using the bank details below. Your entry will not be complete until the payment is received. You chose to pay by: Bank transfer

| Your payment ha   | s been successful.                              |  |
|-------------------|-------------------------------------------------|--|
| You now need to   | transfer £1 to this account:                    |  |
| Account name: U   | K INTERNATIONAL DART ASSOCIATION                |  |
| Account number:   | 60108677                                        |  |
| Sort code: 40-11- | 58                                              |  |
| Swift BIC: HBUK   | 3B4194P                                         |  |
| IBAN: GB79HBU     | K40115860108677                                 |  |
| Reference: mtdxt  | xh2vm                                           |  |
| Please make sure  | e you use the above reference on your transfer. |  |

We look forward to seeing you in Bridlington !